#### **Course/Instructor Evaluation System Guide**

**NOTE:** You must be connected to the ATU VPN before utilizing the Course/Instructor Evaluation System while off campus. If you need help with this, contact the Office of Information Technology or visit the following link. <u>https://support.atu.edu/support/search?term=VPN</u>

# 1. Course/Instructor Evaluations for Classes Ended after October 2022 (Fall 2022 and later).

Faculty can access the new system several different ways. The preferred method is via OneTech through the 'Online Evaluations' card. If you do not have that card on your home screen you can add it through the 'Discover' function within OneTech.

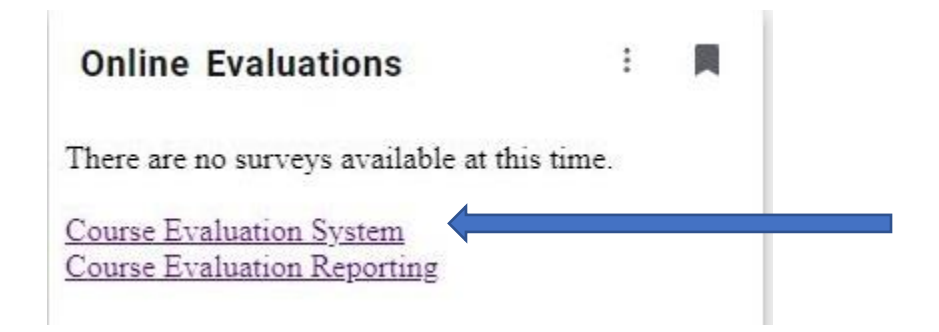

Reports on student feedback can be accessed by clicking on the 'Course Evaluation Reporting' link. This will take you to the reporting system which should by default look similar to:

| Course  | Instruct   | or Evaluati | ons       |         |               |                     |  |
|---------|------------|-------------|-----------|---------|---------------|---------------------|--|
| erm 202 | 2270 - Fal | Term 2022   | •         | Go      |               |                     |  |
|         |            |             |           | Your Co | urses         |                     |  |
| Term    | CRN        | Course      | Section # | Title   | Response Rate | Date Results Avail. |  |

NOTE(s): Generally, results are made available seven days after the last day of each class. Classes that have fewer than t

NOTE: If you have classes that have been evaluated for the term selected they will appear here. Please keep in mind that three or more students are required to have responded before any reports can be made available. Each individual CRN within a cross listed group is treated separately and must meet the three student minimum on its own.

Once on the reporting page, you will see a list of classes that have ended. If a report is available, there will be a link to the right of the class information. All available reports can be viewed with or without student comments.

After you click on a report link, it will open in your browser. Please be patient, the report can take 15 to 20 seconds to generate. You have the option of clicking a printer friendly link if you wish to print the report. If you want to save the report as a PDF file, you have several options. The easiest way to save to a PDF file is to print the report but instead of sending it to your physical printer destination, just send it to a PDF printer destination. OIS has a set of instructions with more details on how to setup a PDF printer. It is linked in the top right corner of the report as shown below.

Return to Courses | Printer Friendly Version | Need a PDF?

## **Course/Instructor Evaluation System Guide**

#### 2. Accessing Course/Instructor Evaluations for Classes Ended before October 2022 (Prior to Fall 2022)

For reports on classes older than Fall 2022 or select classes within Fall 2022, you will need to go to the archive of reports page. This page contains PDF files generated from EvaluationKit. For evaluations prior to EvaluationKit (~2016), you will need to talk with your department head or dean. To get to the archives, click on the left-hand navigation link "Course Evaluation Archives".

| Menu                           |
|--------------------------------|
| Enrollment Statistics          |
| e n ve ren                     |
| Course/Instructor Evaluations  |
| Administrative Crse/Inst Evals |
| Course Evaluation Archives     |

Once you have clicked on the archives link, you will be taken to a page that lists all of the class/instructor evaluation reports. You will only see reports relevant to you. It will look like:

| mere you may into otder course evaluation r bris nom pror evaluation sonware. It you are | unable to find one, j | please conta | ici your dean, depan      | intent nead, of Academic | Allali 3 to see | in they have it on me.           |                                |
|------------------------------------------------------------------------------------------|-----------------------|--------------|---------------------------|--------------------------|-----------------|----------------------------------|--------------------------------|
| Show 10 V entries                                                                        |                       |              |                           |                          |                 | Sear                             | Search:                        |
| File                                                                                     | Term                  | CRN          | Course ID                 | Instructor               | Campus          | College                          | Department                     |
| 2016-August(Graduation).pdf                                                              |                       |              |                           |                          |                 |                                  |                                |
| 2016-December(HighSchool).pdf                                                            |                       |              |                           |                          |                 |                                  |                                |
| 201640-ACCT2000001-40115ACCOUNTINGPRINCIPLESILAB_TracyJohnston.pdf                       | Summer Ter<br>2016    | rm 4011      | 5 201640-<br>ACCT2000-001 | Johnston, Tracy L.       | Main            | Business/Economic<br>Development | School of Business             |
| 201640-ACCT2003001-40119ACCOUNTINGPRINCI_ShermanAlexander.pdf                            | Summer Ter<br>2016    | rm 4011      | 9 201640-<br>ACCT2003-001 | Alexander, Sherman<br>Q. | Main            | Business/Economic<br>Development | School of Business             |
| 201640-ACCT2013001-40154ACCOUNTINGPRINCIL_NinaGoza.pdf                                   | Summer Ter<br>2016    | rm 4015      | 4 201640-<br>ACCT2013-001 | Goza, Nina M.            | Main            | Business/Economic<br>Development | School of Business             |
| 201640-ACCT3063TC1-40156MANAGERIALACCOUNTING_NinaGoza.pdf                                | Summer Ter<br>2016    | rm 4015      | 6 201640-<br>ACCT3063-TC1 | Goza, Nina M.            | Main            | Business/Economic<br>Development | School of Business             |
| 201640-ACCT4013001-40122ADVANCEDACCTIL_DebraHunter.pdf                                   | Summer Ter<br>2016    | rm 4012      | 2 201640-<br>ACCT4013-001 | Hunter, Debra R.         | Main            | Business/Economic<br>Development | School of Business             |
| 201640-ACR2112001-40270AIRCONDITIONINGSERVICE_KennethBeeler.pdf                          | Summer Tei<br>2016    | rm 4027      | 0 201640-<br>ACR2112-001  | Beeler, Kenneth D.       | Ozark           | Ozark Campus                     | Air Conditioning/Refrigeration |
| 201640-AGBU4033TC1-40471AGRICULTURALPOLICY_RandyRenfro.pdf                               | Summer Ter<br>2016    | rm 4047      | 1 201640-<br>AGBU4033-TC1 | Renfro, Randell W.       | Main            | Business/Economic<br>Development | Agriculture and Tourism        |
| 201640-ANTH1213TC1-40038INTROTOANTHROPOLOGY_RebeccaWiewel.pdf                            | Summer Ter<br>2016    | rm 4003      | 8 201640-<br>ANTH1213-TC1 | Wiewel, Rebecca L.       | Main            | Arts and Humanities              | Behavioral Sciences            |

You can use the 'Search' box in the upper right corner to filter or search for specific evaluation reports. For example, you could type 201870 and all reports from fall 2018 will be returned.

NOTE: There are over 28,000 reports behind this page. Depending on your access it may take some time for the page to load.

#### **Course/Instructor Evaluation System Guide**

## 3. Accessing Administrative Reports for Classes Ended after October 2022 (Fall 2022 and later)

Department Heads and Deans may access aggregate reports on classes within their area of supervision. To utilize this system please click on the link "Administrative Crse/Inst Evals"

| Menu                           |       |
|--------------------------------|-------|
| Enrollment Statistics          |       |
| ella livelli ela               | . 101 |
| Course/Instructor Evaluations  |       |
| Administrative Crse/Inst Evals |       |
| Course Evaluation Archives     | •     |

Once you have clicked the link and are on the administrative reports page, you will need to select the type of report you wish to run. Depending on your security access, you will have the choices: University, Campus, College, Department, Course, Class Section, and Instructor. The entry parameters look like the following:

Administrative Course/Instructor Evaluations

| Term        | 202270 - Fall Term 2022   | ~ |
|-------------|---------------------------|---|
| Report Type | Department                | v |
| Comments    | Exclude Student Comments  | ~ |
| Campus      | M - Main                  | ~ |
| College     | EH - Education and Health | ~ |
| Department  | EPS - EM/PS/SAA           | ~ |

Generate Report

Administrative Course/Instructor Evaluations

| Term        | 202270 - Fall Term 2022      | ~ |
|-------------|------------------------------|---|
| Report Type | Class Section                | ~ |
| Comments    | Exclude Student Comments     | ~ |
| Subject     | ANTH - Anthropology          | ~ |
| Course #    | 2003 - CULTURAL ANTHROPOLOGY | ~ |
| Section #   | 001                          | ~ |
| Instructor  | All Instructors              | ~ |
| Generate Re | port                         |   |

If you wish to print or generate a PDF file of an aggregate report, you can refer to the first section in this document for details. Please be patient as these reports can take some time to generate.